## Set up auto email forwarding using Outlook Web Access (OWA)

## Step-by-step guide

1. Step 1: Click here to open Outlook Web app.

Note: If you are not yet signed in, please sign in using SU email address and password.

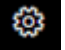

and select "View Outlook settings". 2. Upon successful sign in, please click on the icon

| фТ                           | t\$                     | Q      | ¢3   | ? | <mark>ہ</mark> 2 | GM        |
|------------------------------|-------------------------|--------|------|---|------------------|-----------|
| Settings ×                   |                         |        |      |   |                  |           |
|                              | Search Outlook settings |        |      |   |                  |           |
| Th                           | eme                     |        |      |   |                  | î         |
|                              |                         | Office |      |   |                  | •         |
|                              |                         |        |      |   |                  |           |
| Vie                          | View all                |        |      |   |                  |           |
| Da                           | Dark mode ①             |        |      |   |                  |           |
| Fo                           | Focused Inbox ①         |        |      |   |                  |           |
| De                           | Desktop notifications ① |        |      |   |                  | $\supset$ |
| Dis                          | Display density ①       |        |      |   |                  |           |
|                              |                         |        |      |   |                  |           |
|                              | Room                    | У      | Cozy |   | Compac           | t         |
| Arrange message list         |                         |        |      |   |                  |           |
| Group into conversations     |                         |        |      |   |                  |           |
| Show each message separately |                         |        |      |   |                  |           |
| Arrange the reading pane     |                         |        |      |   |                  |           |
| O Newest on top -            |                         |        |      |   |                  |           |
| View all Outlook settings 53 |                         |        |      |   |                  |           |
|                              |                         |        |      |   |                  |           |

3. On Mail tab, select "Rules" to create a rule that will forward all emails.

| Settings                                                                                     | Layout                                                                                       | Layout ×                                                                                                    |  |
|----------------------------------------------------------------------------------------------|----------------------------------------------------------------------------------------------|----------------------------------------------------------------------------------------------------|--|
| Eearch settings © General  Mai Calendar  a^P People                                          | ttings Compose and reply aral Attachments Rules Sweep Jan Ann email                          | Focused Inbox Do you want Outlook to sort your email to help you focus on what matters most?  Sort messages into Focused and Other  Don't sort my messages         |  |
| View quick settings<br>Sync email<br>Mossage handlin<br>Automatic replie<br>S/MIME<br>Groups | Customiae actions<br>Sync email<br>Message handling<br>Automatic replies<br>S/MIME<br>Groups | Message height This will change the font size and number of messages. Small Medium Estype                                                                          |  |
|                                                                                              |                                                                                              | Message height         How many rows should each message use?         Always use multiple rows         Switch between one and multiple rows based on screen size   |  |
|                                                                                              |                                                                                              | Message organization How do you want your messages to be organized?  Show email grouped by conversation Show email as individual messages Arrange the reading pane |  |

4. Under Rules, click on "Add new rule".

| Layout                           | Rules ×                                                                                                    |
|----------------------------------|----------------------------------------------------------------------------------------------------|
| Compose and reply<br>Attachments | You can create rules that tell Outlook how to handle incoming email messages. You choose both the conditions that trigger a rule<br>and the actions the rule will take. Rules will run in the order shown in the list below, starting with the rule at the top. |
| Rules                            | + Add new rule                                                                                                    |

5. Enter a name for this rule and under "Add a condition" and "Add an action", select "To" and Forward to" options respectively.

| Layout            | Rules ×                         |
|-------------------|---------------------------------|
| Compose and reply |                                 |
| Attachments       | 1 Name your rule                |
| Rules             | Enter a name.                   |
| Sweep             | 2 Add a condition               |
| Junk email        | Select a condition $\checkmark$ |
| Customize actions |                                 |
| Sync email        | 3 Add an action                 |
| Message handling  | Select an action $\checkmark$   |
| Automatic replies | Add an exception                |
| S/MIME            |                                 |
| Groups            | Stop processing more rules U    |

6. Below is an example of what your screen should look like. Select "Save" button at the bottom to save the rule.

Note: You can specify any personal email address you wish to auto forward emails to.

| Settings                                                                                                    | Layout                                                                                                    | Rules ×                                                                                                    |
|----------------------------------------------------------------------------------------------------|----------------------------------------------------------------------------------------------------|----------------------------------------------------------------------------------------------------|
| Settings<br>Settings<br>Search settings<br>Mail<br>Calendar<br>R <sup>A</sup> People<br>View quick settings | Layout<br>Compose and reply<br>Attachments<br>Fules<br>Sweep<br>Junk email<br>Customize actions<br>Sync email<br>Message handling<br>Automatic replies<br>SyMIME<br>Groups | Rules     ×       Image: Add a condition     Image: Add an action       Image: Add an action     Image: Image: |
|                                                                                                    |                                                                                                    | Save Discard                                                                                                    |

Important: Your email account will be deactivated by the end of your graduation or employment termination date is met, upon which the forwarding rule will no longer be valid.

1

## **Related articles**

- Safecom Printer setup for Windows
  SafeCom printing for Ubuntu
  SafeCom Printer setup for MacOS Sonoma
- How to reset your password
  ICT Charges (ICT Student services)